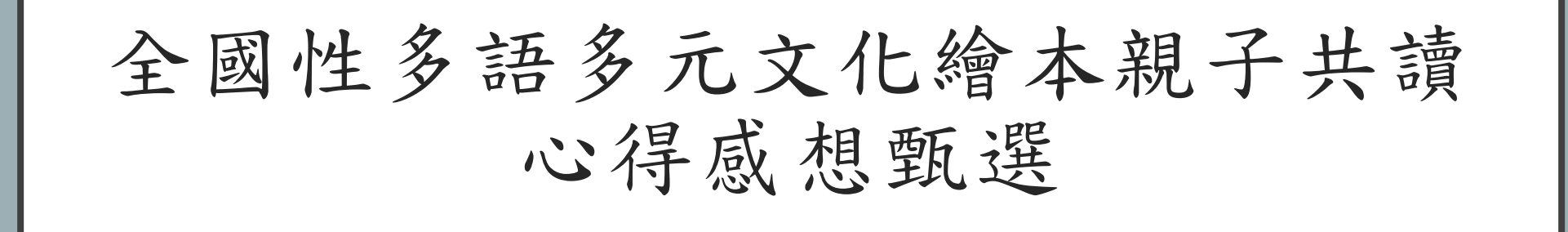

報名操作手册

## 1. 進入首頁後,不需登入直接點選「競賽活動」。

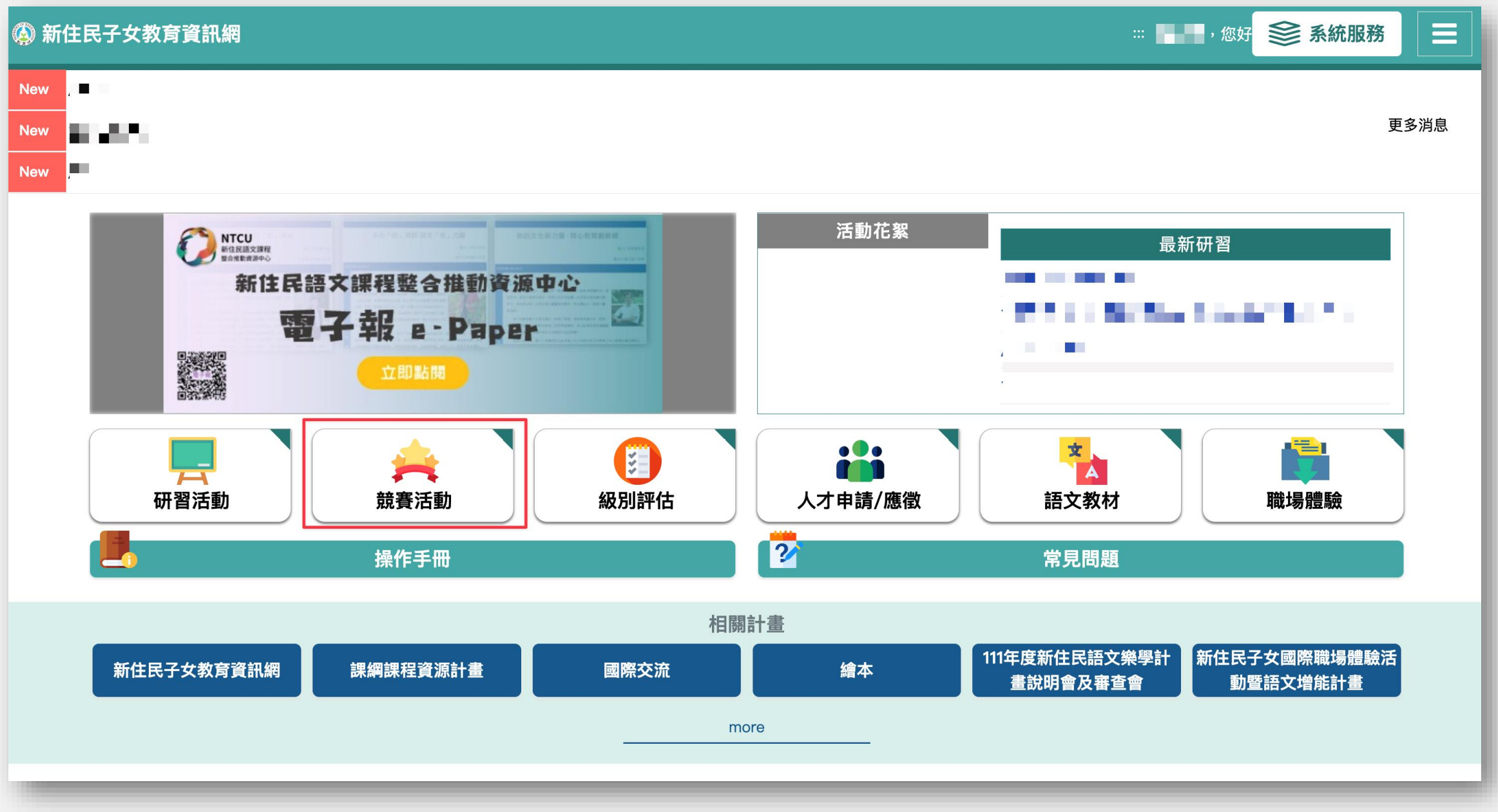

## 2. 進入競賽活動,點選「111年全國性多語多元文化繪本親子共讀心得感想甄選」。

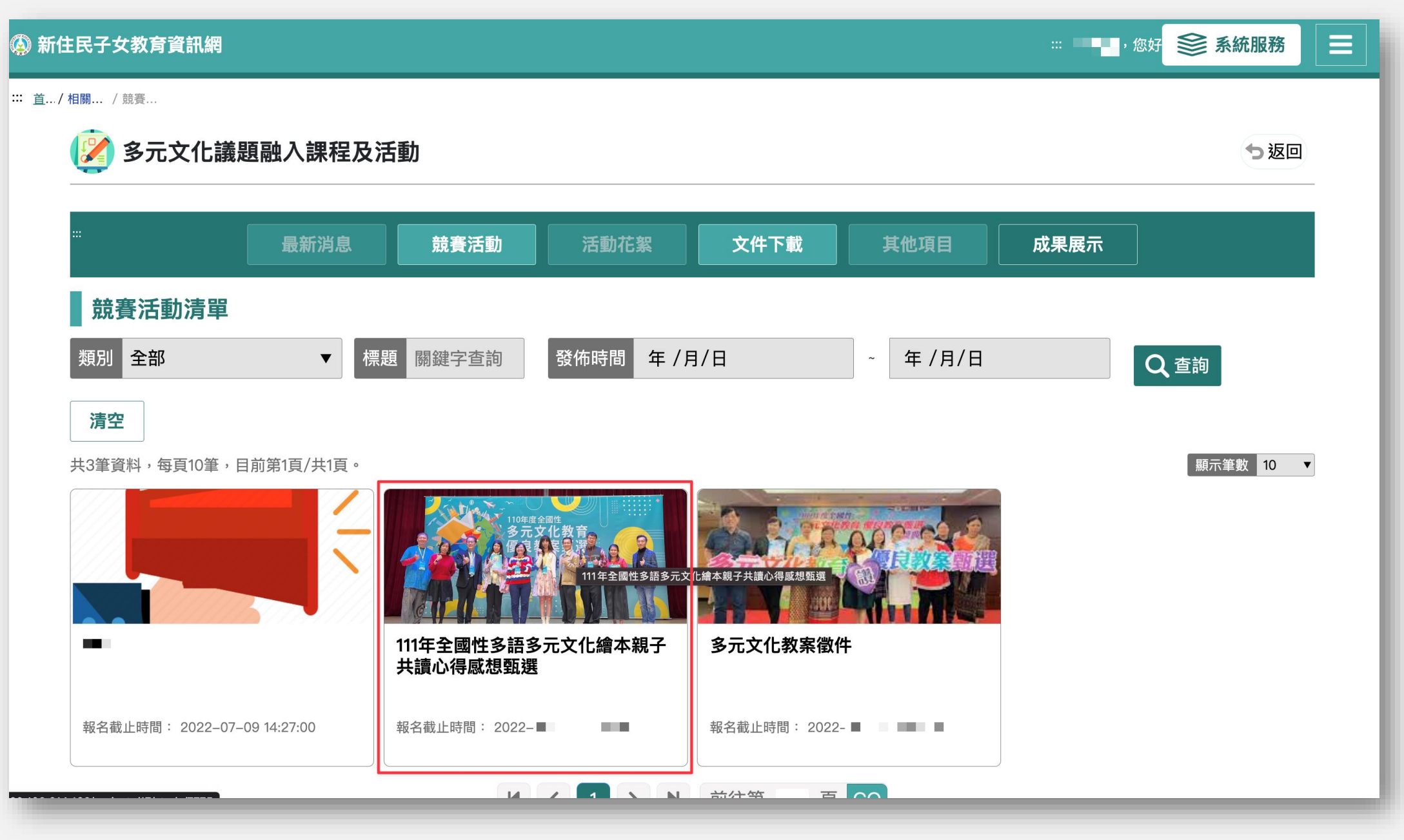

# 3. 進入111年全國性多語多元文化繪本親子共讀心得感想甄選,點選「填寫報名」。

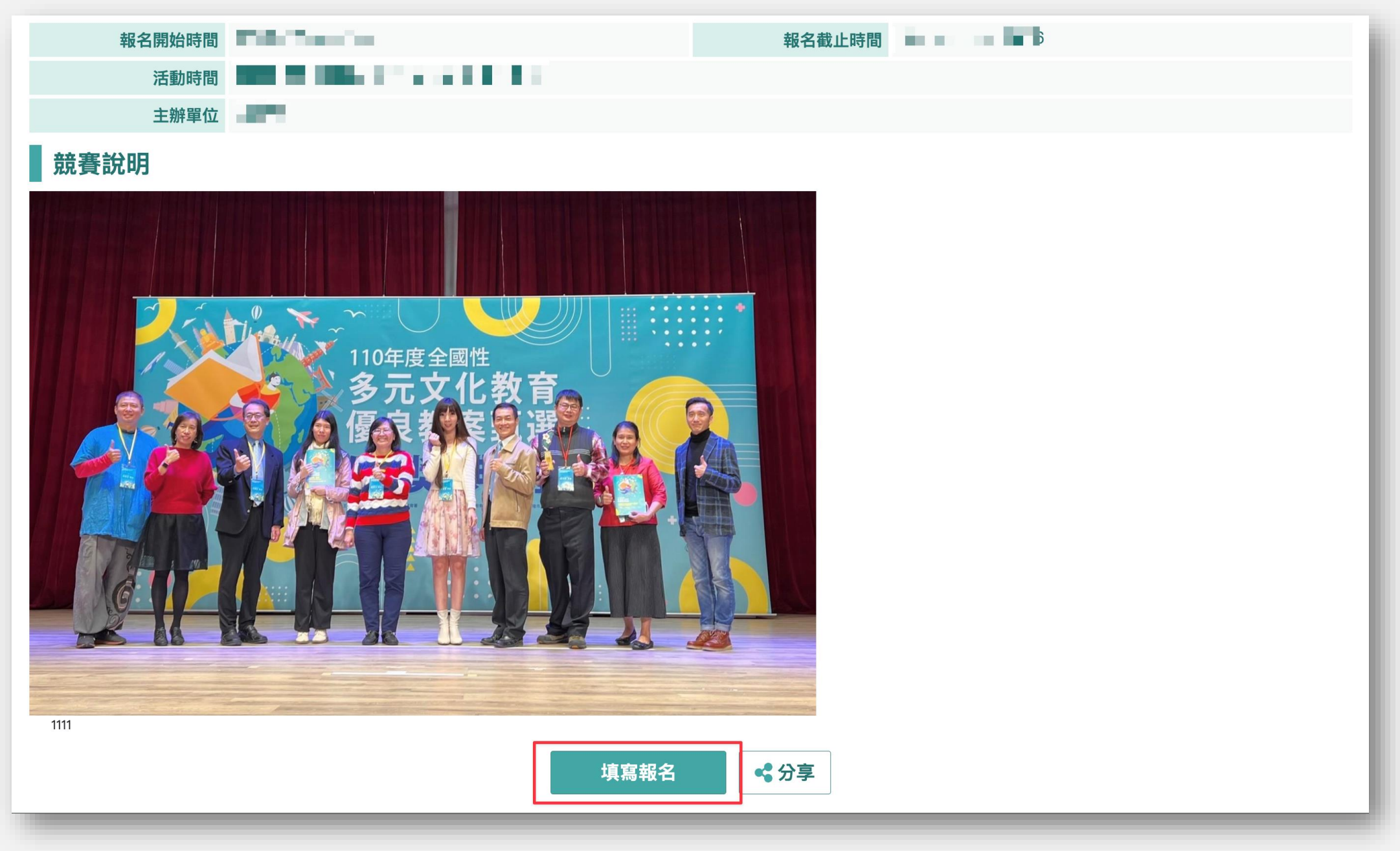

#### 4. 請依序填寫學校基本資料。

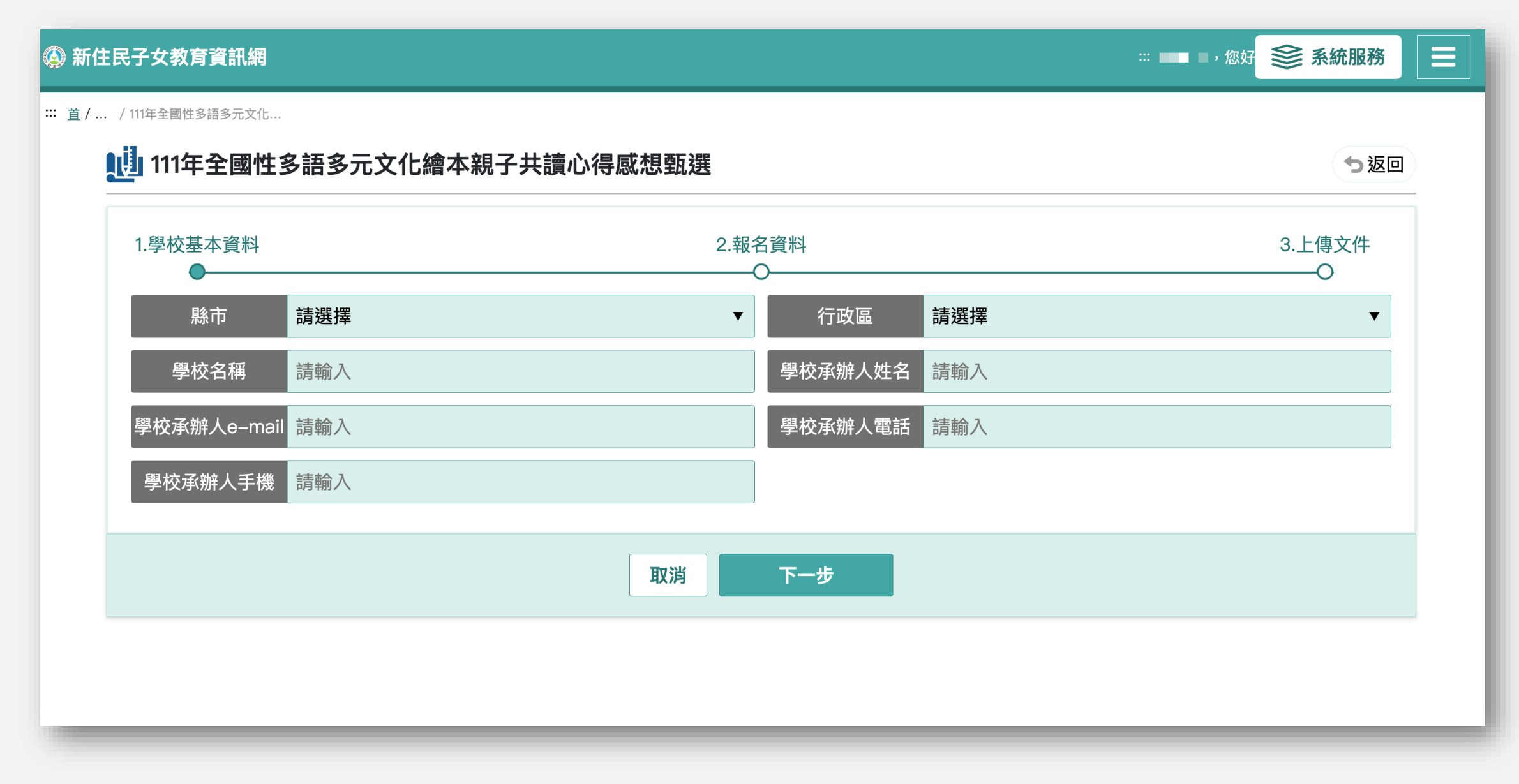

5. 請依序填寫報名相關資料。

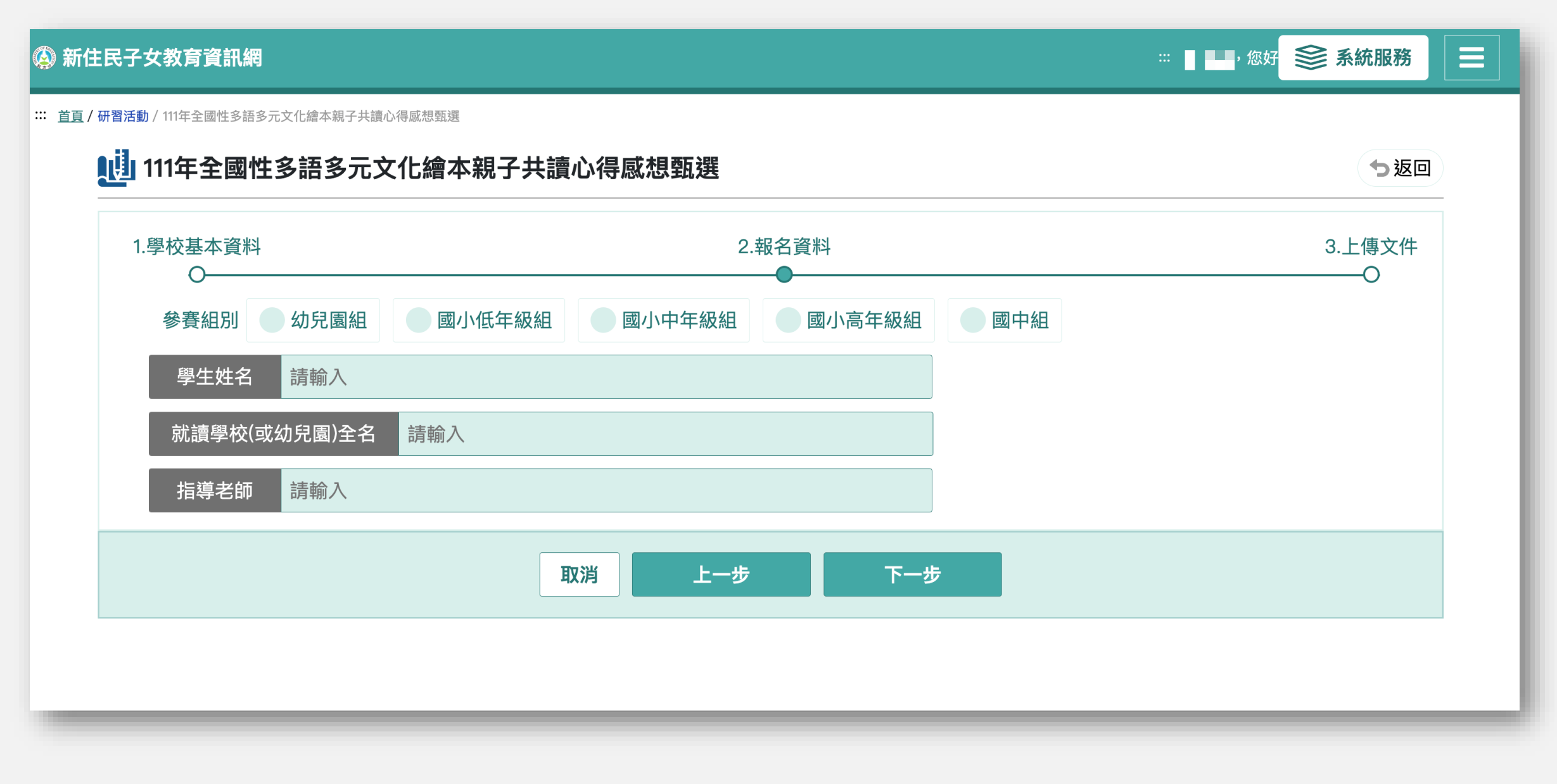

## 6. 上傳心得相關文件、掃描檔。報名即完成

注意:書籍封面、網址為非必填。確認送出後,資料就不可修改,請務必確認!

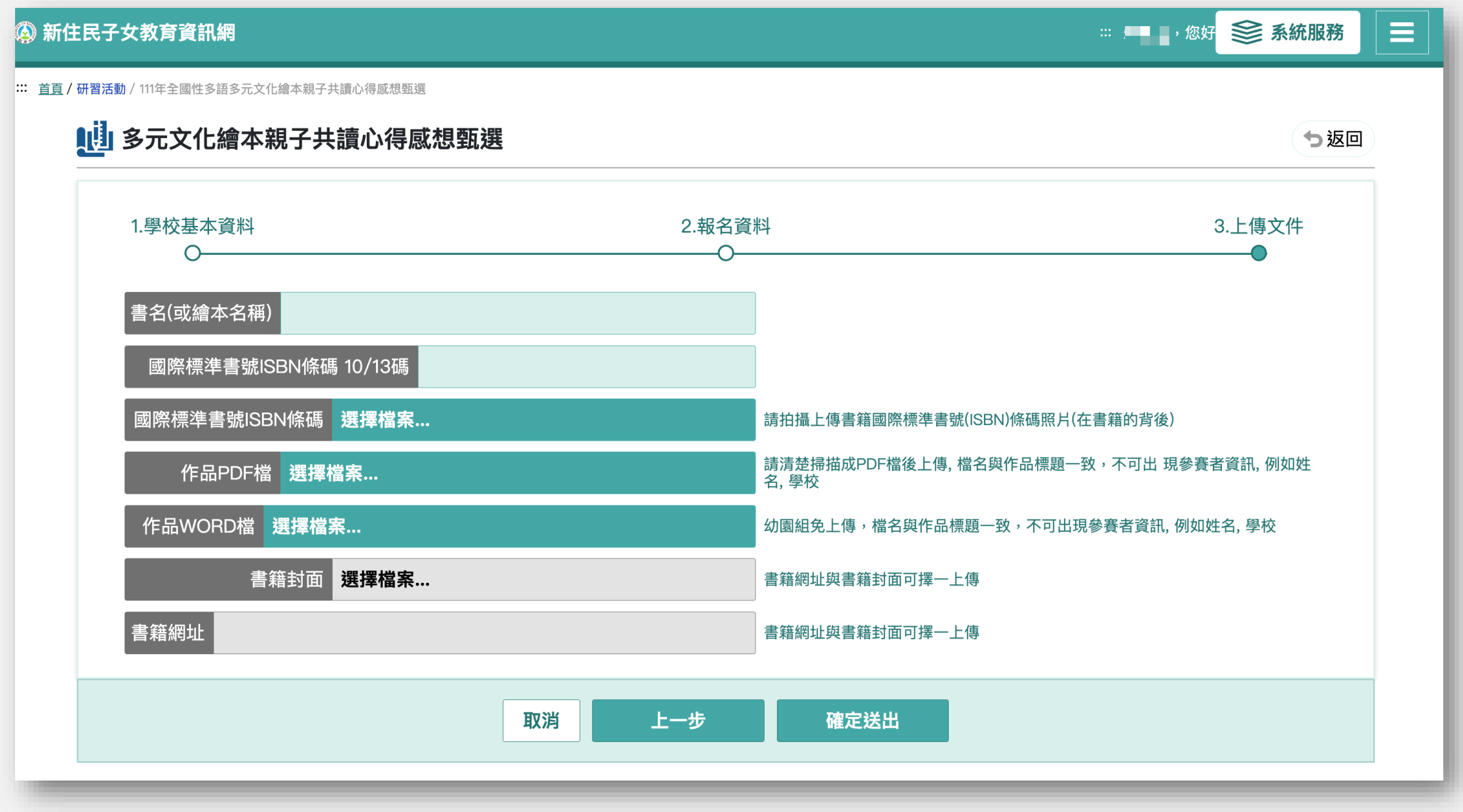